## Smazaní nastavení PROXY serveru ve Windows 10/7

Pro pripojení na komerční Wifi a nově i na Wifi VŠCHT není nutné žádné dodatečné nastavení síťového adaptéru a nastavení proxy. Proto je nutné smazat nastavení proxy, v případě, že máte nastaveno "proxy.vscht.cz".

## 1) Zmačkněte klávesu Windows + klávesu R

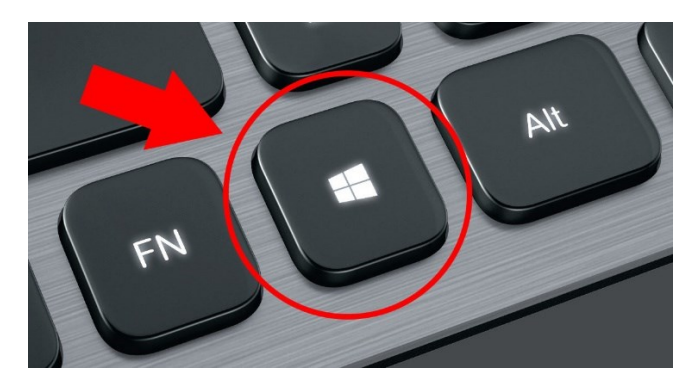

## 2) Zadejte příkaz viz níže.

## Net winhttp reset proxy

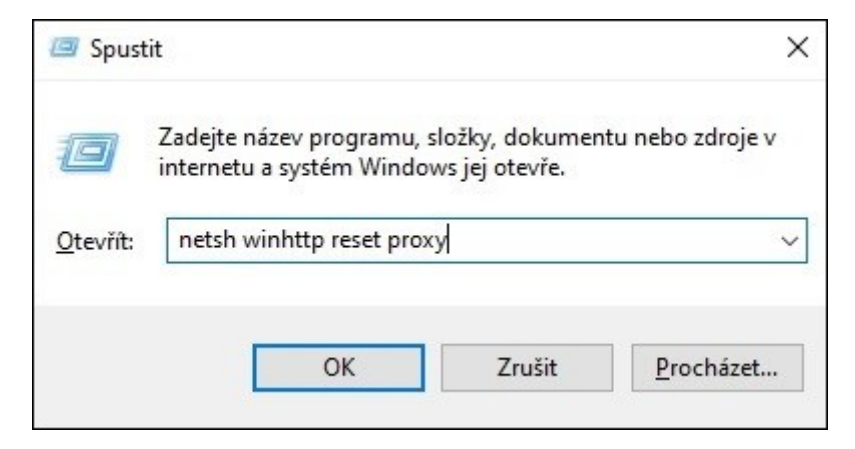

3) Stiskněte Enter